## A hands-on tutorial: Working with Smart Contracts in Ethereum

Mohammad H. Tabatabaei Roman Vitenberg Kaiwen Zhang Mohammad Sadoghi Hans-Arno Jacobsen

## Different tools provide different functionality

|    | Tools<br>Activities                   | Remix             | Ganache | MyEtherWallet | Geth |
|----|---------------------------------------|-------------------|---------|---------------|------|
| 1  | Configure the Blockchain              | -                 | -       | -             | +    |
| 2  | Deploy the Blockchain                 | Not<br>Persistent | +       | -             | +    |
| 3  | Develop the contract                  | +                 | -       | -             | +    |
| 4  | Compile the contract                  | +                 | -       | -             | +    |
| 5  | Create user account                   | +                 | +       | +             | +    |
| 6  | Deploy the contract                   | +                 | -       | +             | +    |
| 7  | Create the UI for<br>interacting      | +                 | -       | +             | +    |
| 8  | Run the client                        | +                 | -       | +             | +    |
| 9  | Interact with the contract & have fun | +                 | -       | +             | +    |
| 10 | Monitor the execution                 | -                 | +       | -             | +    |

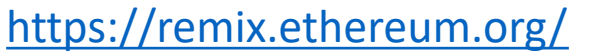

http://truffleframework.com/ganache/

https://github.com/kvhnuke/etherwallet/releases/tag/v3.21.06

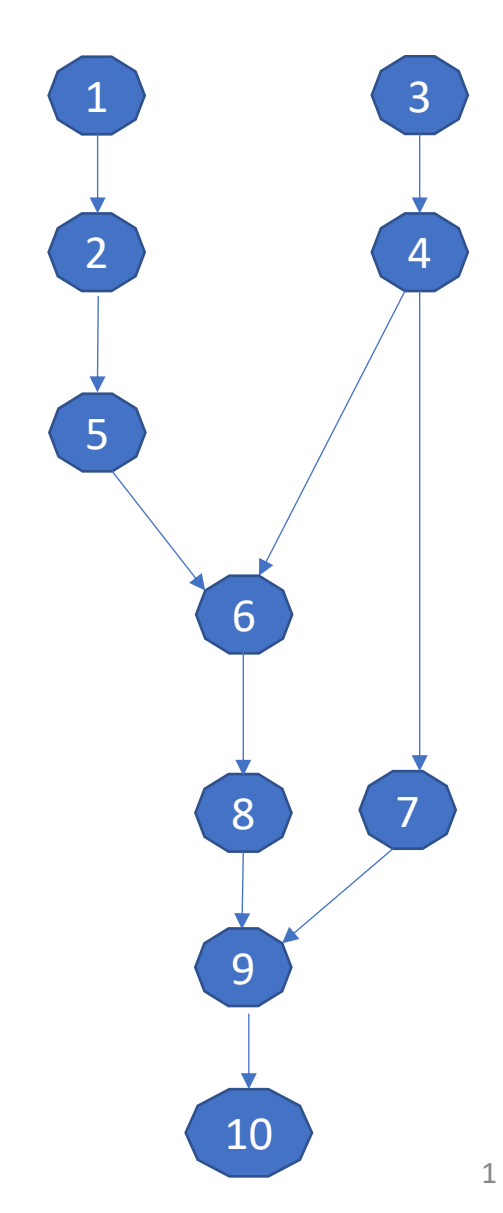

## Use which tool for what purpose? (1/2)

- Use Geth for everything?
  - Powerful but command-line only
- What should I use?
  - As a starting point for developing contracts mostly Remix
- What cannot Remix do?
  - Configure the blockchain
  - Create real (non-test) user accounts and transfer funds between user accounts
  - Monitor the execution
  - Other advanced operations

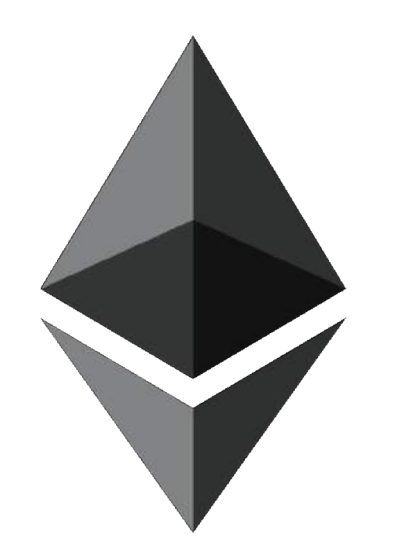

## Use which tool for what purpose? (2/2)

- Why use Ganache?
  - To inspect and monitor the execution
  - To visualize certain elements in a better way
- Why use MyEtherWallet?
  - To create a personal wallet (real user account), transfer funds between user accounts, and interact with contracts

3

• Metamask as another alternative

## Smart Contracts

- In the form of code
- Stored on a blockchain
- Executes under given conditions

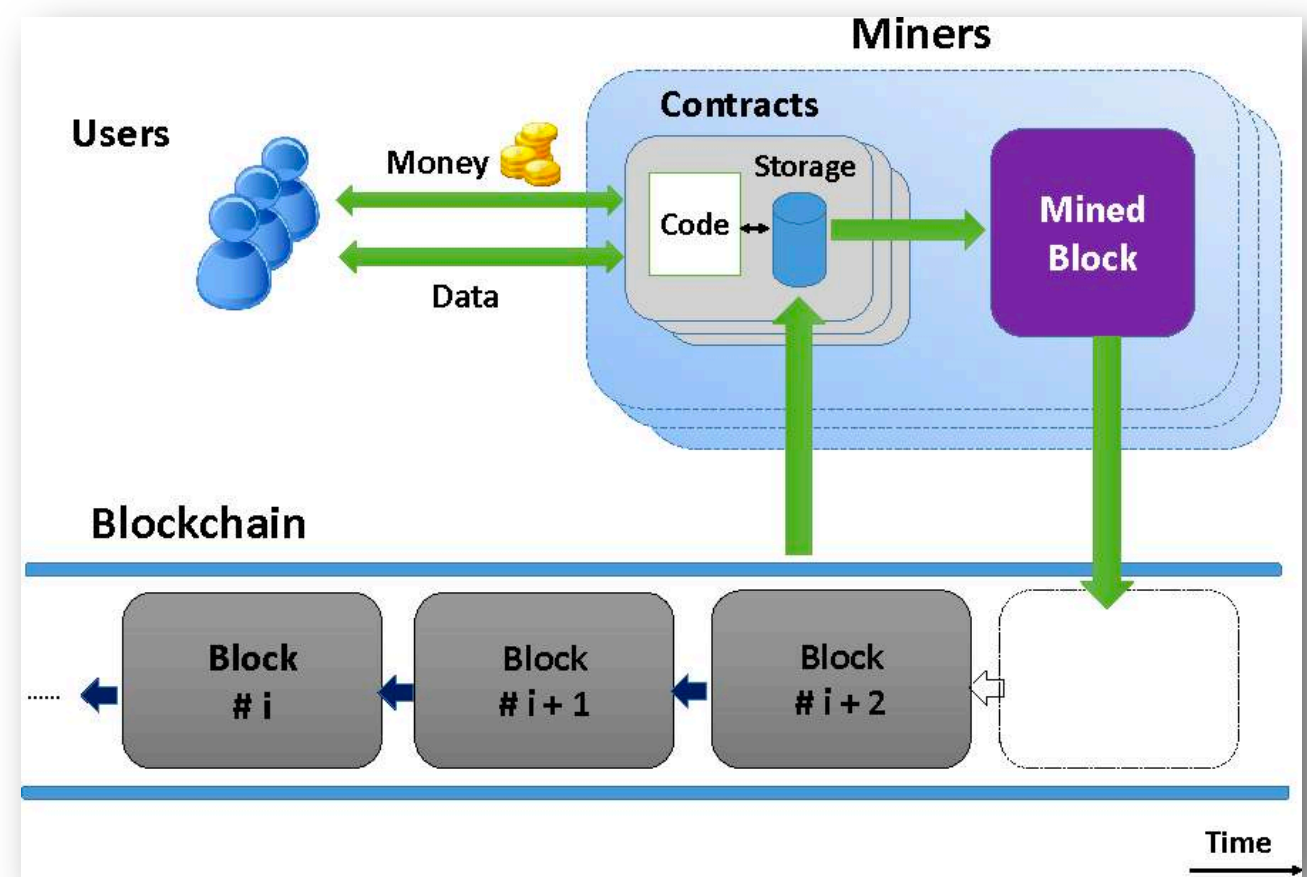

- K. Delmolino, M. Arnett, A. E. Kosba, A. Miller, and E. Shi, "Step by Step Towards Creating a Safe Smart Contract: Lessons and Insights from a Cryptocurrency Lab," *IACR Cryptology ePrint Archive*, vol. 2015, p. 460, 2015. 4

## Smart Contracts Example (1/3)

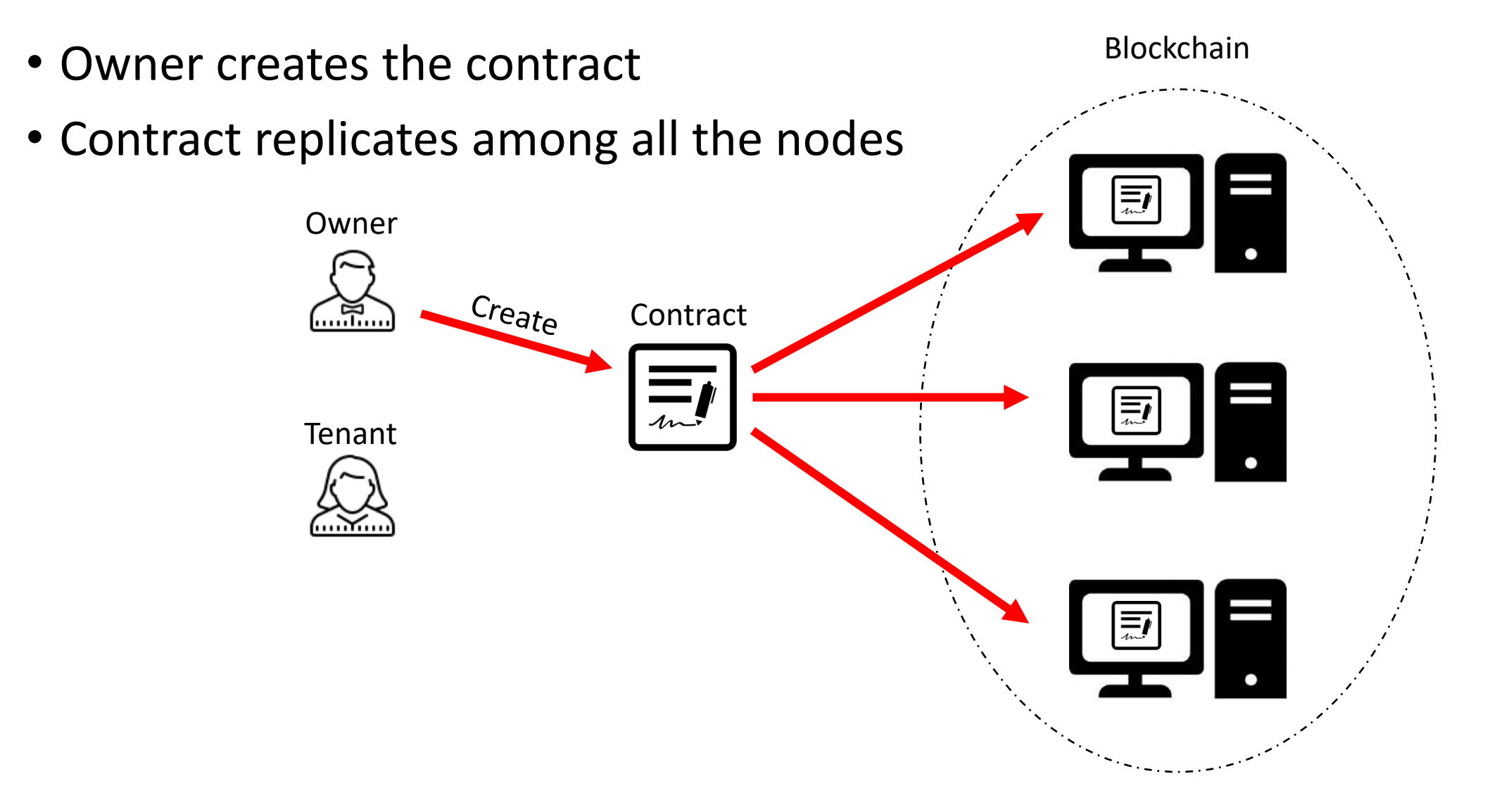

## Smart Contracts Example (2/3)

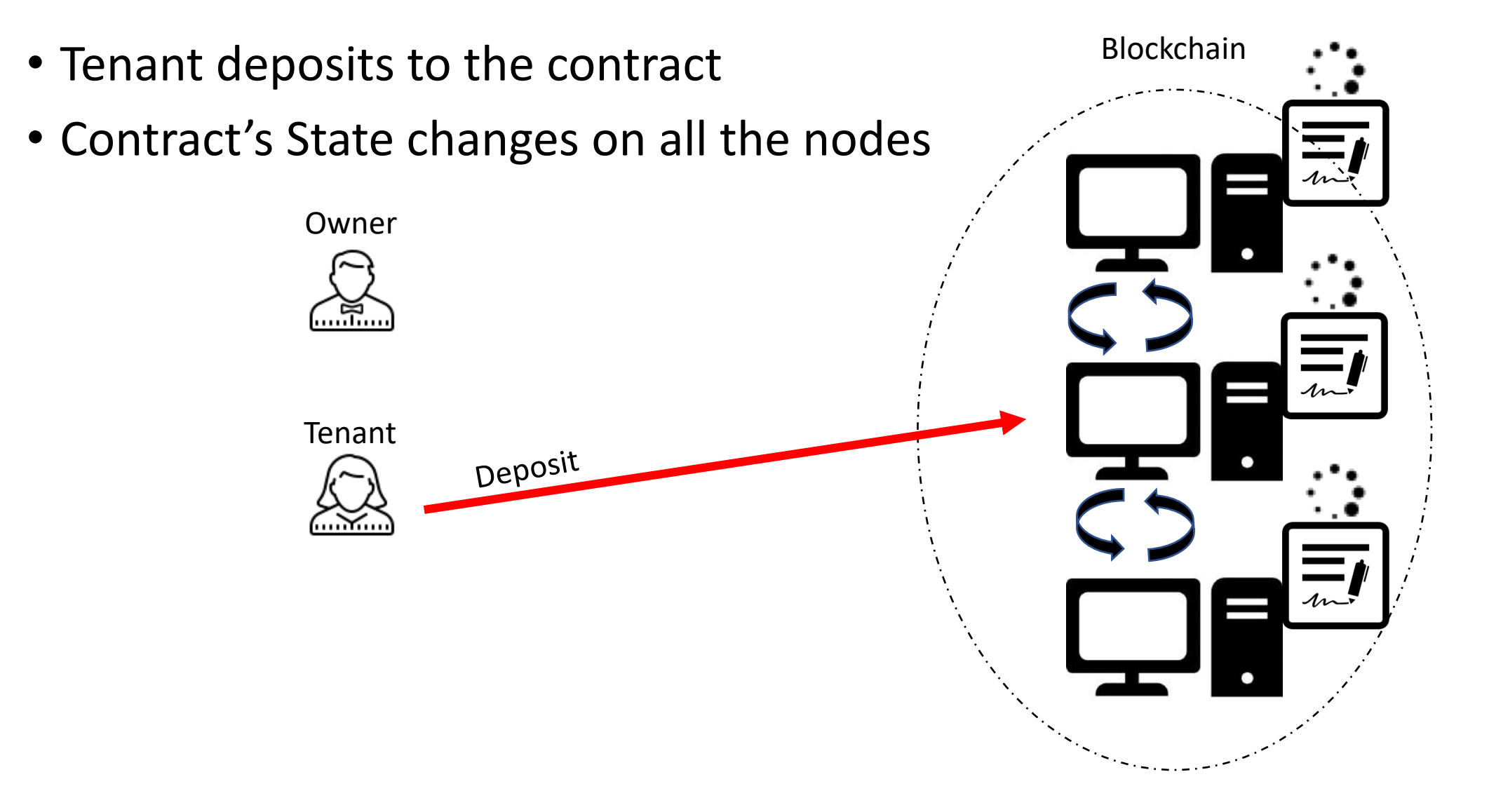

## Smart Contracts Example (3/3)

- Owner checks the contract's balance
- Contract's state is fetched from one node

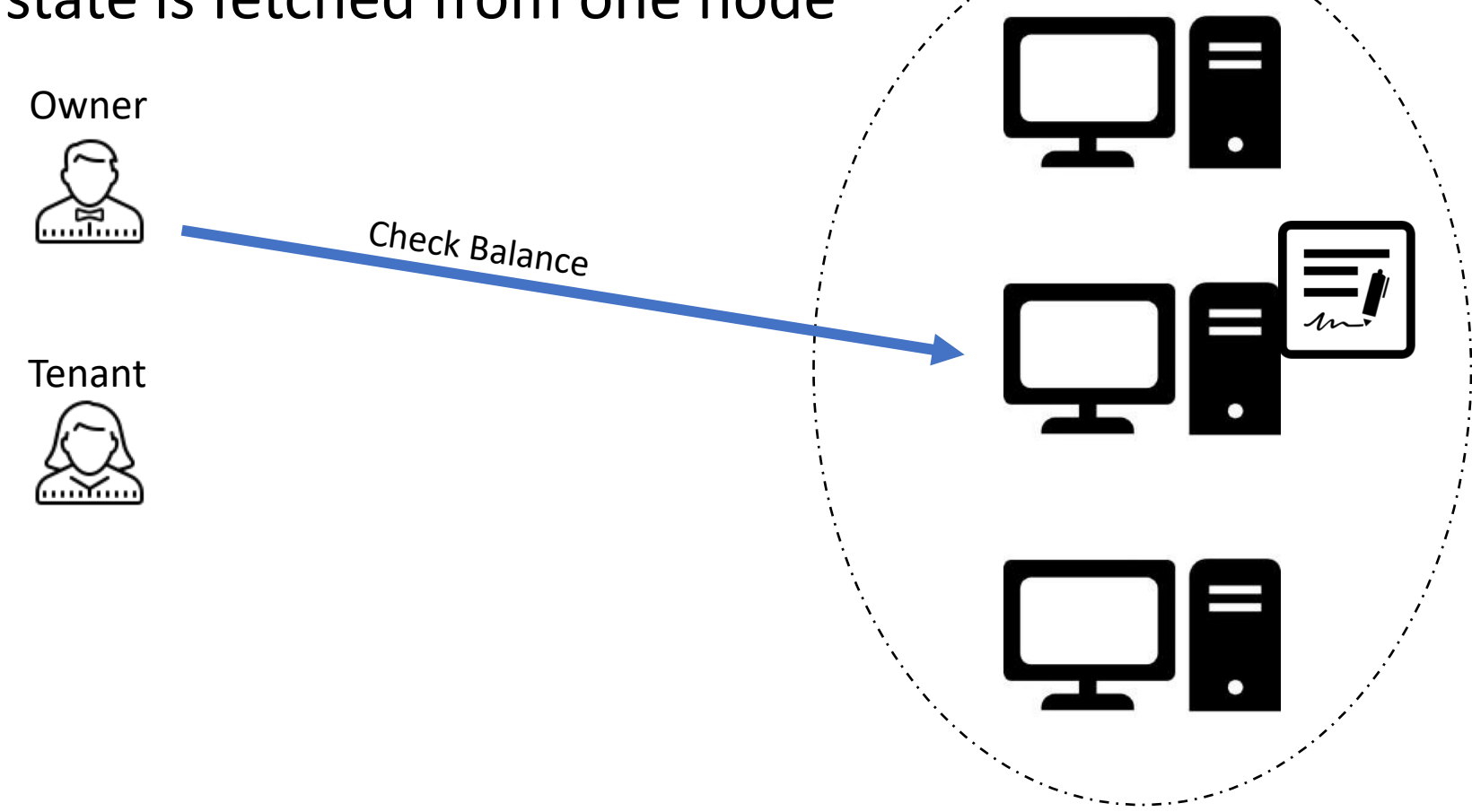

Blockchain

## Smart Contracts

- 1. Developing a simple contract
- 2. Compiling the contract
- 3. Deploying the contract
- 4. Interacting with the contract
- 5. Adding more functions to our code to make it more practical

## Open Remix : remix.ethereum.org

• An open source tool for writing, compiling and testing Solidity contracts

| ၀ ေ ဂ ဂ က ျမ                                | *      browser/firstContract.sol                                                                                                    | Compile Run Analysis Testing Debugger Settings                                                                                                    | Sup |
|---------------------------------------------|----------------------------------------------------------------------------------------------------|----------------------------------------------------------------------------------------------------|-----|
| <ul> <li>browser</li> <li>config</li> </ul> | <pre>1 pragma solidity ^0.5.0;<br/>2<br/>3 - contract financialContract {<br/>4<br/>5     uint balance = 313000;<br/>6<br/>7 - function getBalance() public view returns(uint){<br/>8         return balance;<br/>9     }<br/>10<br/>11 - function deposit(uint newDeposit) public{<br/>12         balance = balance + newDeposit;<br/>13     }<br/>14<br/>15 }</pre>                                                                                                    | Current version:0.5.1+commit.c8a2cb62.Emscripten.clang         Select new compiler version         Auto compile         Enable Optimization         Hide warnings         Start to compile (Ctrl-S)         financialContract         Details         ABI         Bytecode |     |
|                                             | <ul> <li>Q 0</li> <li>[2] only remix transactions, script &lt; Q Search transactions</li> <li>Checking transactions details and start debugging.</li> <li>Running JavaScript scripts. The following libraries are accessible:         <ul> <li>web3 version 1.0.0</li> <li>ethers.js</li> <li>swarmgw</li> <li>compilers - contains currently loaded compiler</li> </ul> </li> <li>Executing common command to interact with the Remix interface (see list of commands above). Note that these com mands can also be included and run from a JavaScript script.</li> <li>Use exports/.register(key, obj)/.remove(key)/.clear() to register and reuse object across script executions.</li> </ul> | financialContract                                                                                                    | ×   |

## Solidity

- Object-oriented
- Contract-oriented
- High-level language
- Influenced by C++, Python, and JavaScript
- Target Ethereum Virtual Machine (EVM)

### Serpent as an Alternative?

- Low-level language
- Complex compiler

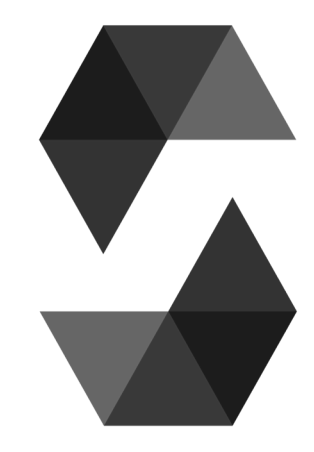

## Start Coding

• Setter and Getter: Set and get the information.

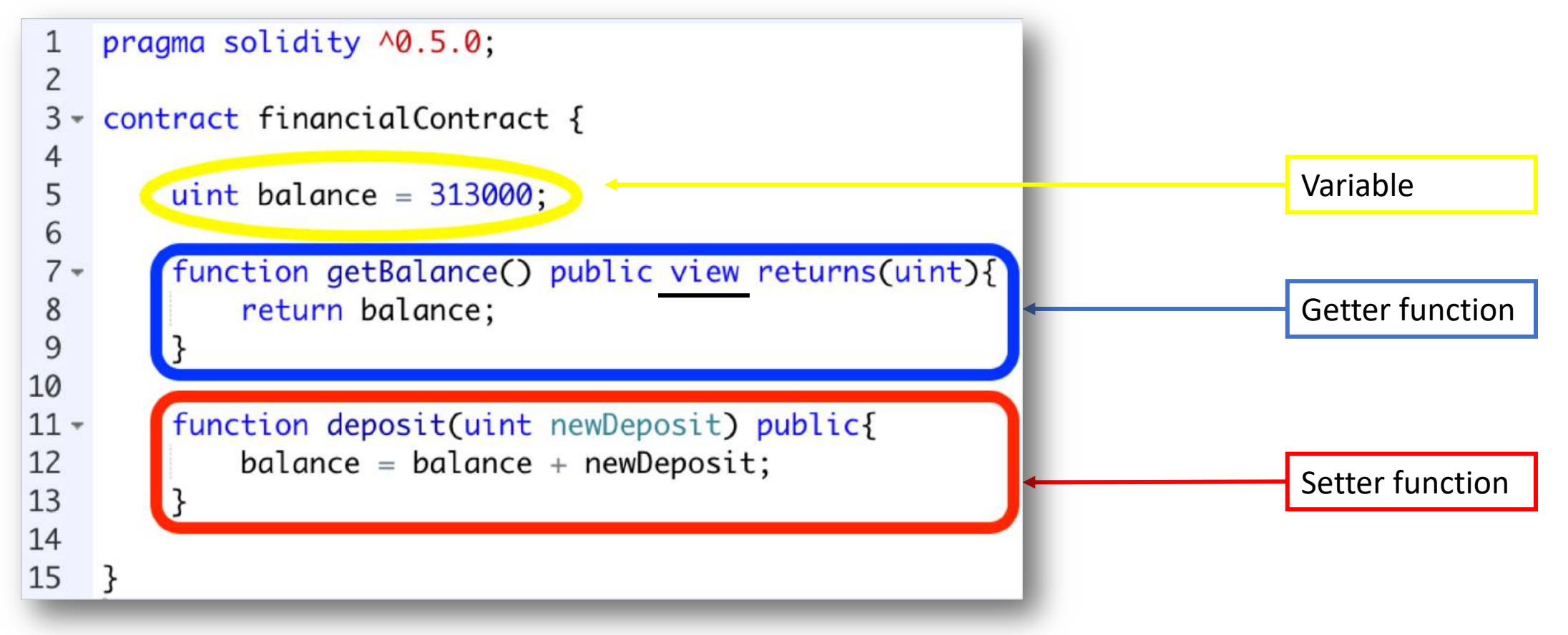

## Compile the Contract

### • Compile tab: Start to compile button

| «                                                     | browser/firstContract.sol                                                                                                    | Compile Run Analysis Testing Debugger Settings                                                                                                    |
|-------------------------------------------------------|----------------------------------------------------------------------------------------------------|----------------------------------------------------------------------------------------------------|
| 1<br>2<br>3<br>4<br>5<br>6<br>7<br>8<br>9<br>10<br>11 | <pre>pragma solidity ^0.5.0;<br/>contract financialContract {<br/>uint balance = 313000;<br/>function getBalance() public view returns(uint){<br/>return balance;<br/>}<br/>function deposit(uint newDeposit) public{<br/>balance = balance = powDeposit;<br/>} </pre> | Current version:0.5.1+commit.c8a2cb62.Emscripten.clang Select new compiler version Auto compile Enable Optimization Hide warnings C Start to compile (Ctrl-S) |
| 12<br>13<br>14<br>15                                  | <pre>balance = balance + newDeposit; }</pre>                                                                                                    | financialContract 🖨 Swarm                                                                                                    |

## Set Deployment Parameters (1/2)

• Run tab: Environment = JavaScript VM

| « :                                        | browser/firstContract.sol                                                                                                    | Compile Rur                                    | Analysis Testing Deb                                    | ugger Settings           | Sup    |
|--------------------------------------------|----------------------------------------------------------------------------------------------------|------------------------------------------------|---------------------------------------------------------|--------------------------|--------|
| 1<br>2<br>4<br>5<br>6<br>7<br>8<br>9<br>10 | <pre>pragma solidity ^0.5.0;<br/>contract financialContract {<br/>uint balance = 313000;<br/>function getBalance() public view returns(uint){<br/>return balance;<br/>}<br/>function deposit(uint newDeposit) public{</pre> | Environment<br>Account •<br>Gas limit<br>Value | JavaScript VM<br>Oxca3a733c (100 ether)<br>3000000<br>0 | ✓ VM (-) ↓ i ↓ № @ wei ↓ | )<br>₹ |
| 12<br>13<br>14<br>15<br>16                 | <pre>balance = balance + newDeposit; } </pre>                                                                                                    | Deploy<br>or<br>At Address                     | Load contract from Address                              | 5                        |        |

## Set Deployment Parameters (2/2)

- JavaScript VM: All the transactions will be executed in a sandbox blockchain in the browser. Nothing will be persisted and a page reload will restart a new blockchain from scratch, the old one will not be saved.
- Injected Provider: Remix will connect to an injected web3 provider. Mist and Metamask are example of providers that inject web3, thus they can be used with this option.
- Web3 Provider: Remix will connect to a remote node. You will need to provide the URL address to the selected provider: geth, parity or any Ethereum client.
- Gas Limit: The maximum amount of gas that can be set for all the instructions of a contract.
- Value: Input some ether with the next created transaction (wei = 10<sup>-18</sup> of ether).

## Types of Blockchain Deployment

- Private: e.g., Ganache sets a personal Ethereum blockchain for running tests, executing commands, and inspecting the state while controlling how the chain operates.
- Public Test (Testnet): Like Ropsten, Kovan and Rinkeby which are existing public blockchains used for testing and which do not use real funds. Use faucet for receiving initial virtual funds.
- Public Real (Mainnet): Like Bitcoin and Ethereum which are used for real and which available for everybody to join.

# Deploy the Contract on the Private Blockchain of Remix

### • Run tab: Deploy button

| browser/firstContract.sol                                                                                                    | Compile Run Analysis Testing Debugger Settings Supper                                                                       |
|----------------------------------------------------------------------------------------------------|----------------------------------------------------------------------------------------------------|
| <pre>1 pragma solidity ^0.5.0;<br/>2<br/>3 - contract financialContract {<br/>4<br/>5 uint balance = 313000;<br/>6<br/>7 - function getBalance() public view returns(uint){<br/>8 return balance;<br/>9 }</pre>                                        | Environment       JavaScript VM       ✓ VM (-) \$ i         Account       0xca3a733c (99.9999999999999999999999999999999999 |
| <pre>10 11 function deposit(uint newDeposit) public{ 12 balance = balance + newDeposit; 13 } 14 15 } 16</pre>                                                                                                    | financialContract Image: Contract from Address                                                                              |
|                                                                                                    | Transactions recorded: ①   ~     Deployed Contracts   Deployed Contracts                                                    |
| ▼ 0 0 [2] only remix transactions, script ▼ 0 Search transactions                                                                                                    | ← fimencialContract at 0x69277b3a (memory)                                                                                  |
| <ul> <li>Q 0</li> <li>[2] only remix transactions, script - Q Search transactions</li> <li>Executing common command to interact with the Remix interface (see list of commands mands can also be included and run from a JavaScript script.</li> </ul> | above). Note that these com                                                                                                 |

## Interact with the Contract

- Setter = Red Button: Creates transaction
- Getter= Blue Button: Just gives information

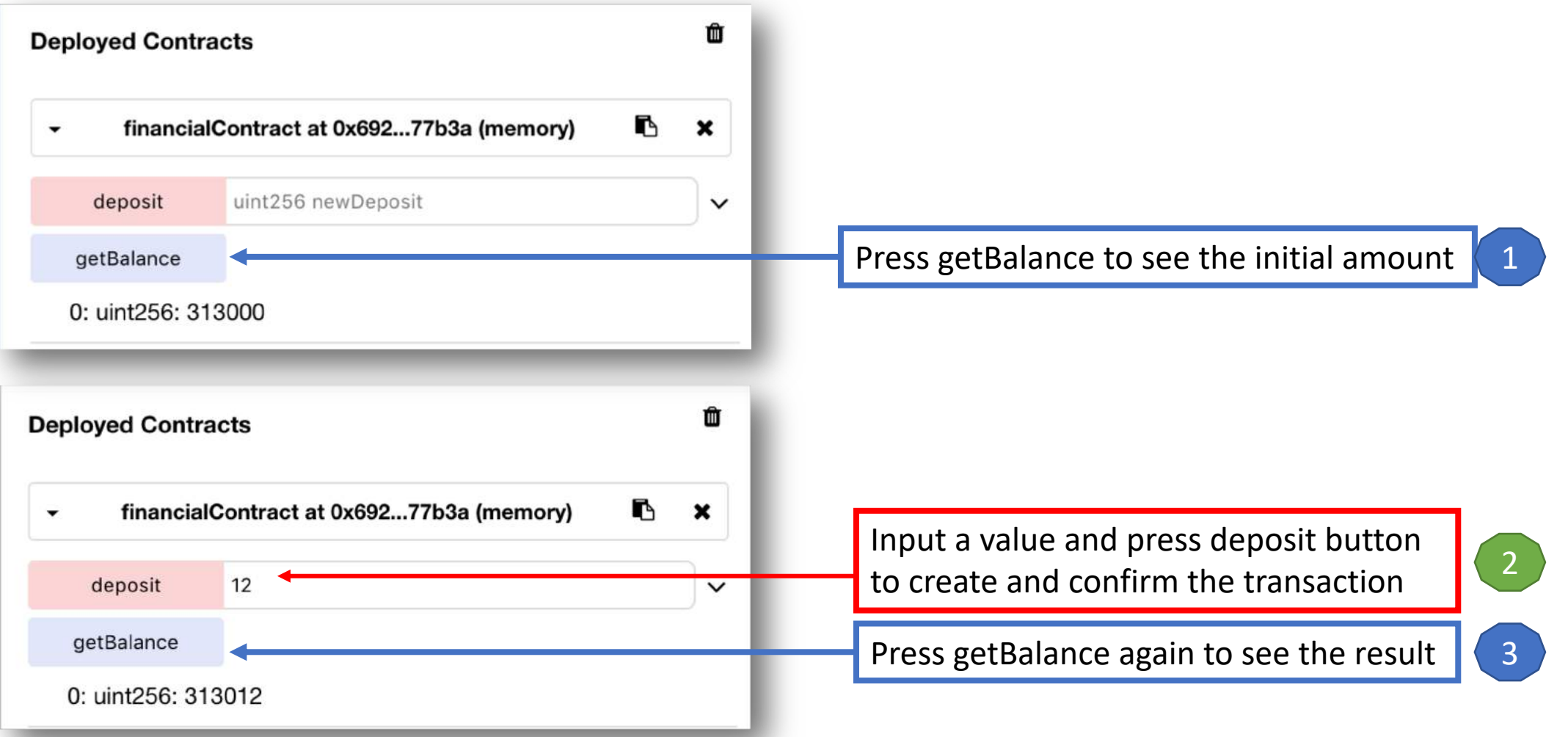

17

## Additional features

- Transferring funds from an account to the contract
- Saving the address of the contract creator
- Limiting the users' access to functions
- Withdrawing funds from the contract to an account

## Receive ether (1/2)

• Transfer money to the contract

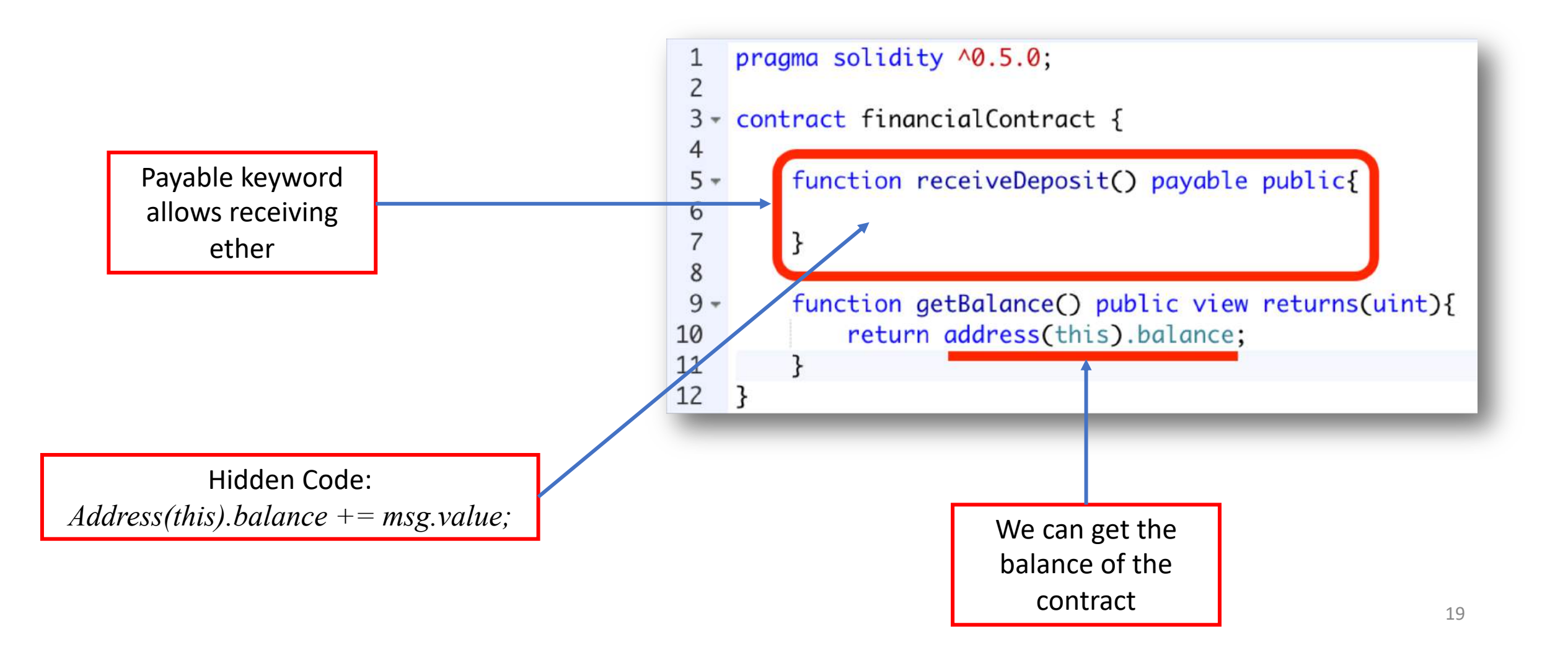

## Receive ether (2/2)

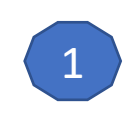

Input the value as wei (10<sup>-18</sup> of ether)

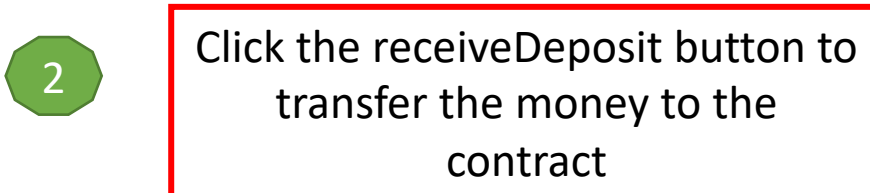

| Compile | Rur      | ı     | Analysis     | Testing     | Debugger    | Settings   | Supp        |
|---------|----------|-------|--------------|-------------|-------------|------------|-------------|
| Enviror | nment    | Jav   | vaScript VI  | N           | \ 🖌 ا       | /M (-) 🗘 : | i           |
| Accour  | nt O     | 0x0   | ca3a733      | c (99.999   | 9999999999  | 8944 🛊     | 60          |
| Gas lim | nit      | 30    | 00000        |             |             |            |             |
| → Value |          | 100   | )            |             | wei         | \$         |             |
|         |          |       |              |             |             |            |             |
| finan   | ncialCo  | ntra  | nct          |             |             |            | <b>\$</b> i |
| C       | Deploy   |       |              |             |             |            |             |
|         | or       |       |              |             |             |            |             |
| At      | Address  |       | Load cont    | ract from A | ddress      |            |             |
| Transa  | actions  | s rec | corded: 1    | )           |             |            | ~           |
| Deploy  | /ed Coi  | ntrad | cts          |             |             |            | Ŵ           |
|         | finan    | cialC | ontract at ( | )x69277b    | 3a (memory) | ß          | ×           |
| recei   | iveDepo  | sit   |              |             |             |            |             |
| get     | tBalance | 1     |              |             |             | 20         |             |

## Constructor

• Will be called at the creation of the instance of the contract

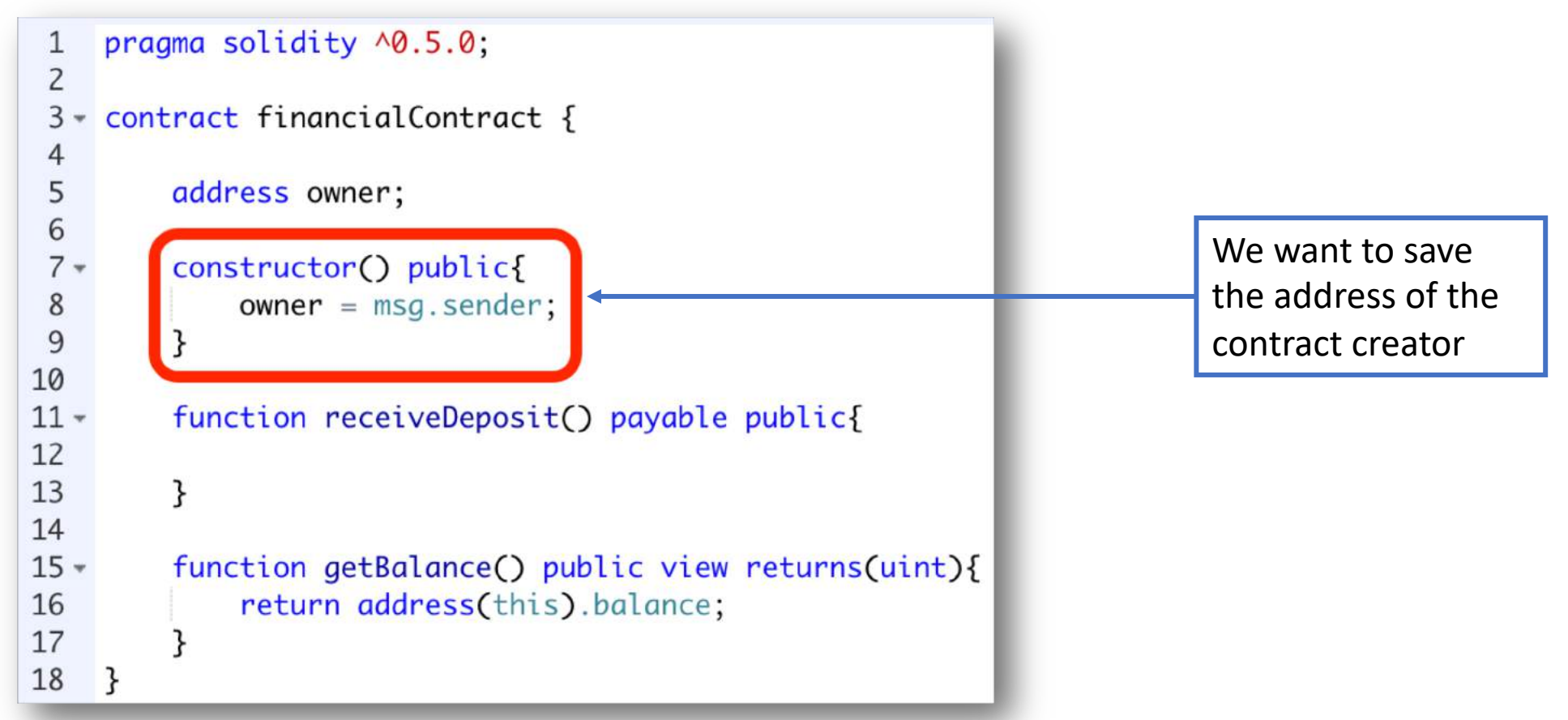

## Withdraw funds

- Modifier: Conditions you want to test in other functions
- First the modifier will execute, then the invoked function

pragma solidity ^0.5.0; 2 contract financialContract { 3 5 address owner; 6 7 constructor() public{ 8 owner = msg.sender: 9 10 11 modifier ifOwner(){ 12 if(owner != msg.sender){ 13 revert(); 14 -}else{ 15 16 17 18 19 20 function receiveDeposit() payable public{ 21 22 23 24 function getBalance() public view returns(uint){ return address(this).balance: 25 26 27 28 function withdraw(uint funds) public ifOwner{ 20 msg.sender.transfer(funds); 30 22

31

Transfer some money from the contract's balance to the owner

Only the contract's creator is

permitted to withdraw

# Now deploying a smart contract on an external blockchain

|    | Tools<br>Activities                   | Remix             | Ganache | MyEtherWallet | Geth |
|----|---------------------------------------|-------------------|---------|---------------|------|
| 1  | Configuring the Blockchain            | -                 | -       | -             | +    |
| 2  | Deploying the Blockchain              | Not<br>Persistent | +       | -             | +    |
| 3  | Developing the contract               | +                 | -       | -             | +    |
| 4  | Compiling the contract                | +                 | -       | -             | +    |
| 5  | Creating user account                 | +                 | +       | +             | +    |
| 6  | Deploying the contract                | +                 | -       | +             | +    |
| 7  | Creating the UI for<br>interacting    | +                 | -       | +             | +    |
| 8  | Run the client                        | +                 | -       | +             | +    |
| 9  | Interact with the contract & have fun | +                 | -       | +             | +    |
| 10 | Monitoring the execution              | -                 | +       | -             | +    |

## Run Ganache

|                                                                                                    | Ganache                     |                                         |
|----------------------------------------------------------------------------------------------------|-----------------------------|-----------------------------------------|
| ACCOUNTS BLOCKS                                                                                                    | SEARCH FOR                  | BLOCK NUMBERS OR TX HASHES Q            |
| CURRENT BLOCK<br>0GAS PRICE<br>20000000000GAS LIMIT<br>6721975NETWORK ID<br>5777RPC SERVER<br>HTTP://127.0.0.1:7545 | MINING STATUS<br>AUTOMINING |                                         |
| MNEMONIC ?<br>slim rain lawn kiwi elegant behind vibrant dentist puppy re                                           | duce kidney there           | HD PATH<br>m/44'/60'/0'/0/account_index |
| ADDRESS<br>0×231eAeEF9EA93F5370a1F633F32E45AF570980E8                                                               | BALANCE<br>100.00 ETH       | TX COUNT INDEX<br>O O                   |
| ADDRESS<br>0×970fc818790E900598C57E48b89B6D3D8896D416                                                               | BALANCE<br>100.00 ETH       | TX COUNT INDEX<br>0 1                   |
| ADDRESS<br>0×b59BD5568d0be42C13fB521f845243F1CDaF2eF1                                                               | BALANCE<br>100.00 ETH       | TX COUNT INDEX<br>0 2                   |

### add your custom network that you want to test your contracts on

| NyEtherWallet                                                                                                    | 3.21.05 English + | Gas Price: 41 Gwei 🔹                                                                                                    | Network ETH (myetherapi.com)                                                                                                    |
|----------------------------------------------------------------------------------------------------|-------------------|----------------------------------------------------------------------------------------------------|----------------------------------------------------------------------------------------------------|
| Vew Wallet Send Ether & Tokens Sowap Send Offline Contracts ENS DomainSale Check TX Status View Wallet Info Help<br>Create New Wallet<br>Enter a password<br>Do NOT forget to save this!<br>Create New Wallet<br>This password <i>encrypts</i> your private key. This does not act as a seed to generate your keys. You will need this password + your private key to<br>How to Create a Wallet + Getting Started | 3.21.05 English • | Gas Price: 41 Gwei   The network is really full right now. Ch  Already have  Ledger / TRE: Use your har your wallet.  MetaMask Cc Extension . Sc not on a phist Jaxx / imToke to access you Mist / Geth / (UTC / JSON) | ETH (myetherapi.com)         ETH (myetherapi.com)         ETH (etherscan.io)         ETH (infura.io)         ETH (giveth.io)         ETC (Ethereum Commonwealth)         ETC (epool.io)         Ropsten (myetherapi.com)         Ropsten (infura.io)         Kovan (etherscan.io)         Kovan (infura.io)         Rinkeby (etherscan.io)         Rinkeby (infura.io)         EXP (expanse.tech)         UBQ (ubioscan.io)         POA (core.poa.network)         TOMO (core.tomoccal.io)         ELLA (ellaism.org)         ETSC (exces th)         Add Custom Network / Node |

## Import your RPC server address and the port number from Ganache to MyEtherWallet

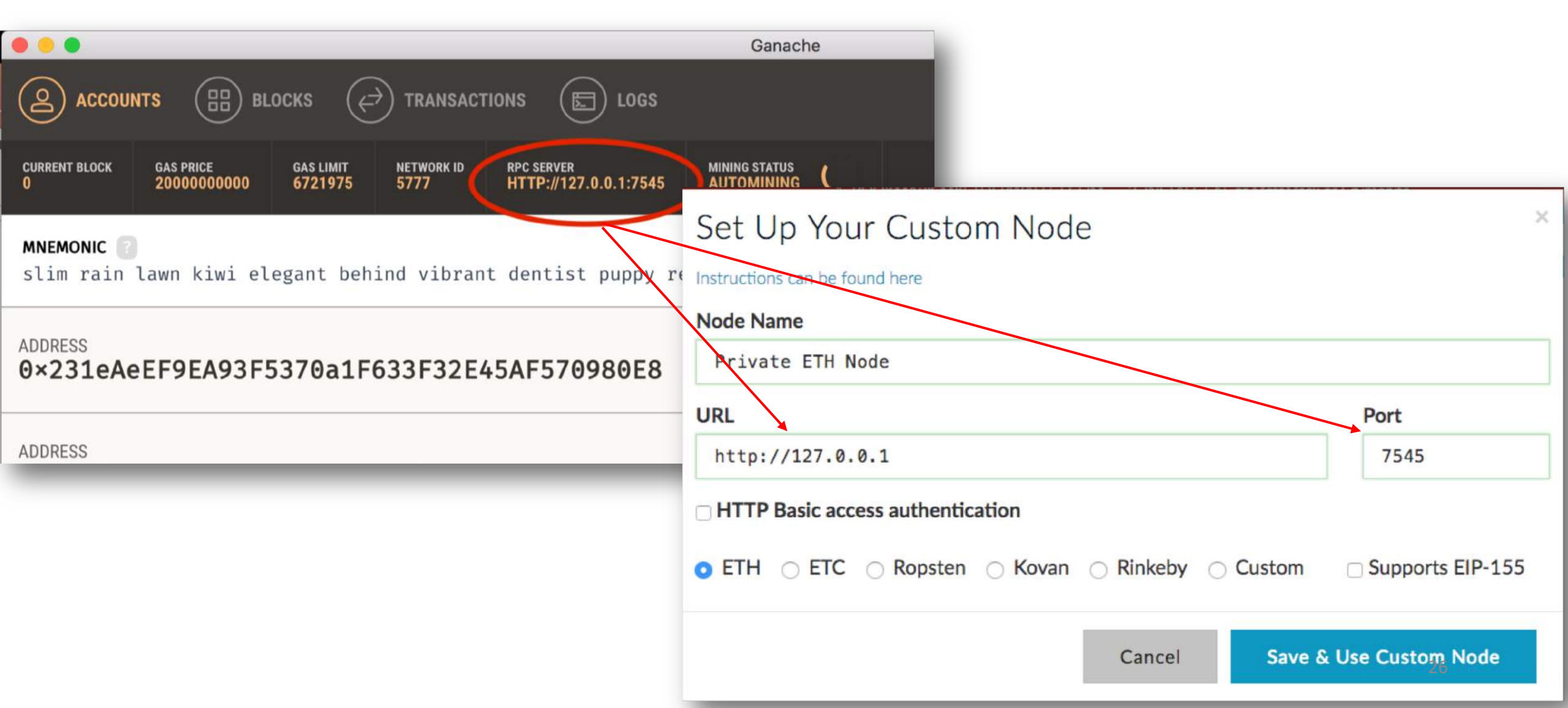

### • Contracts tab: Deploy Contract

| NyEtherWallet                  | 3.21.05 English → Gas Price: 41 Gwei → Network My Ether Node:eth (Custom) →<br>The network is really full right now. Check Eth Gas Station for gas price to use. |
|--------------------------------|----------------------------------------------------------------------------------------------------|
| New Wallet Send Ether & Tokens | Swap Send Offline Contracts ENS DomainSale Check TX Status View Wallet Info Help                                                                                 |
|                                | Interact with Contract or Deploy Contract                                                                                                    |
| Byte Code                      |                                                                                                    |
|                                |                                                                                                    |
|                                |                                                                                                    |
| Gas Limit                      |                                                                                                    |
| 300000                         |                                                                                                    |

## Remix

• Type your contract and compile it

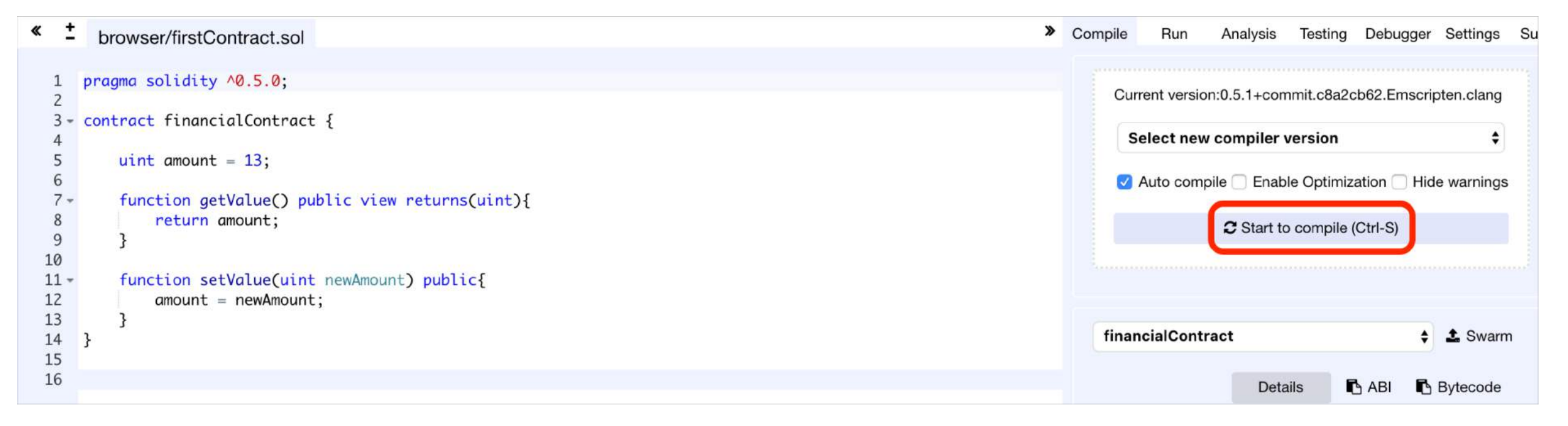

### Remix

### Click on Details Button: access ByteCode to import it to MyEtherWallet

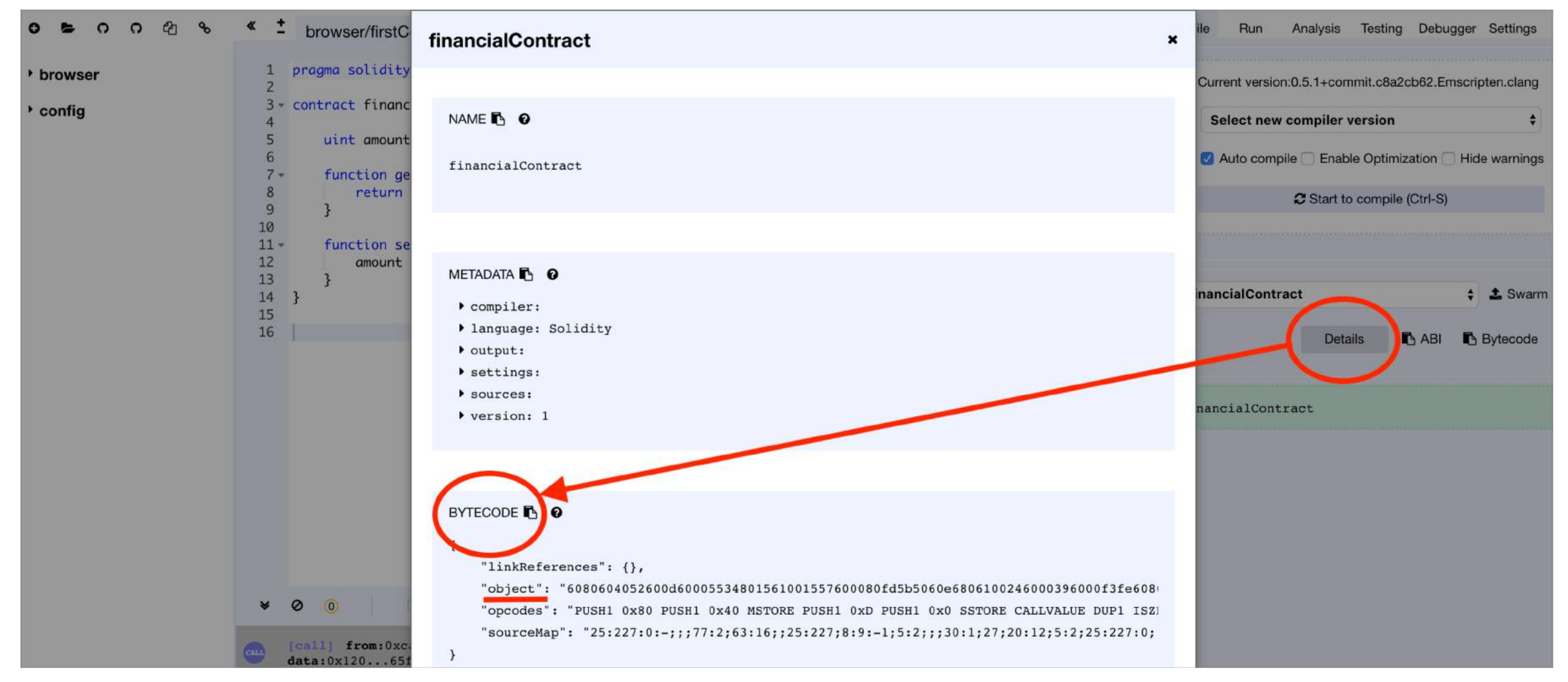

## Ganache

### Access your private key for signing your contract in MyEtherWallet.

|                                    |                                                                                                    | Ganache                     |                    |                               |            |          |
|------------------------------------|----------------------------------------------------------------------------------------------------|-----------------------------|--------------------|-------------------------------|------------|----------|
|                                    | ACCOUNTS BLOCKS                                                                                          | s                           |                    |                               | c          | ) @      |
|                                    | CURRENT BLOCK GAS PRICE GAS LIMIT NETWORK ID RPC SERVER<br>0 2000000000 6721975 5777 HTTP://127.0.0.1:75 | MINING STATUS<br>AUTOMINING |                    |                               |            |          |
|                                    | MNEMONIC 👔<br>slim rain lawn kiwi elegant behind vibrant dentist puppy                                   | / reduce kidney there       |                    | <b>HD PATH</b><br>m/44'/60'/0 | '/0/accou  | nt_index |
|                                    | ADDRESS<br>0×231eAeEF9EA93F5370a1F633F32E45AF570980E                                                     | BALANCE<br>8 100.00 ETH     |                    | TX COUNT<br>O                 | INDEX<br>O | F        |
| MNEMONIC<br>slim rain lawn kiwi el | egant behind vibrant dentist puppy reduce kidney there                                                   | HD PATH<br>m/44*/68*/1      | B'/0/account_index |                               |            |          |
|                                    |                                                                                                    |                             | NIDEX C            | O<br>O                        | INDEX<br>1 | T        |
|                                    | 0x231eAeEF9EA93F5370a1F633F32E45AF570980E8                                                               |                             | noex<br>1 d        | tx count<br>O                 | INDEX<br>2 | F        |
|                                    | a53cf8cb7b66d91ca388ef9ce4e45e39997f2773247c27bb2c7                                                      | cae35a1b3d383               | INDEX<br>2         | _                             |            |          |
|                                    | 197a6                                                                                                    | TX COUNT .<br>O             |                    |                               |            |          |
|                                    | BALANCE<br>BALANCE                                                                                       | TX COUNT                    |                    |                               | 30         |          |

# 1. Paste the contract's ByteCode from Remix

2. Gas Limit will automatically be calculated

## 3. Paste your private key from Ganache

4. Click Unlock

## 5. Now you have access to your wallet

### Byte Code

Gas Limit

124604

How would you like to access your wallet?

- MetaMask / Mist
- Ledger Wallet
- Digital Bitbox
- Secalot
- 🔿 Keystore / JSON File 😮
- O Mnemonic Phrase 3
- Private Key 
   Parity Phrase

### Paste Your Private Key

<sup>O</sup> This is <u>not</u> a recommended way to access your wallet.

Entering your private key on a website dangerous. If our website is compromised or you accidentally visit a different website, your funds will be stolen. Please consider:

- MetaMask or A Hardware Wallet or Running MEW Offline & Locally
- Learning How to Protect Yourself and Your Funds

If you must, please <u>double-check the URL & SSL cert</u>. It should say <u>https://www.myetherwallet.com</u> & <u>MYETHERWALLET INC</u> in your URL bar.

a53cf8cb7b66d91ca388ef9ce4e45e39997f2773247c27bb2c7cae35a1b3d383

Unlock

### Click on Sign Transaction button to deploy your contract

New Wallet Send Ether & Tokens 🥵 Swap Send Offline Contracts ENS DomainSale Check TX Status View Wallet Info Help

Interact with Contract or Deploy Contract

#### **Byte Code**

#### **Gas Limit**

124604

#### Sign Transaction

#### **Raw Transaction**

{"nonce":"0x00","gasPrice":"0x098bca5a00","gasLimit":"
0x01e6bc","to":"","value":"0x00","data":"0x60606040526
0008055341561001357600080fd5b60fb806100216000396000f30
06060604052600436106053576000357c0100000000000000000

#### Signed Transaction

## Ganache

You can see now you have one transaction for your address and your balance has been changed because of the amount of gas you paid for creating the contract.

|                                                                                                    | Ganache                     |                                |                  |
|----------------------------------------------------------------------------------------------------|-----------------------------|--------------------------------|------------------|
| $ \textcircled{accounts} \bigoplus blocks \overleftrightarrow transactions \bigoplus logs $                                                                                       |                             |                                | ۵ ۵              |
| CURRENT BLOCK         GAS PRICE         GAS LIMIT         NETWORK ID         RPC SERVER           1         2000000000         6721975         5777         HTTP://127.0.0.1:7545 | MINING STATUS<br>AUTOMINING |                                |                  |
| MNEMONIC 🕜<br>slim rain lawn kiwi elegant behind vibrant dentist puppy re                                                                                                    | educe kidney there          | <b>HD PATH</b><br>m/44'/60'/0' | /0/account_index |
| ADDRESS                                                                                                    | BALANCE                     | TX COUNT                       | INDEX            |
| 0×231eAeEF9EA93F5370a1F633F32E45AF570980E8                                                                                                    | 99.99 ETH                   | 1                              | O                |
| ADDRESS                                                                                                    | BALANCE                     | TX COUNT                       | INDEX            |
| 0×970fc818790E900598C57E48b89B6D3D8896D416                                                                                                    | 100.00 ETH                  | O                              |                  |
| ADDRESS                                                                                                    | BALANCE                     | TX COUNT                       | INDEX            |
| 0×b59BD5568d0be42C13fB521f845243F1CDaF2eF1                                                                                                    | 100.00 ETH                  | O                              | 2                |
| ADDRESS                                                                                                    | BALANCE                     | tx count                       | INDEX            |
| 0×280AFA533B9fa1A97a6D2E4640412FD86FC5dd36                                                                                                    | 100.00 ETH                  | O                              | 3                |
| ADDRESS                                                                                                    | BALANCE                     | TX COUNT                       | INDEX            |
| 0×D6D39E82AB17c30460F2CAc88425ECcaBf2757c5                                                                                                    | 100.00 ETH                  | O                              | 4                |

## Interacting with the smart contract

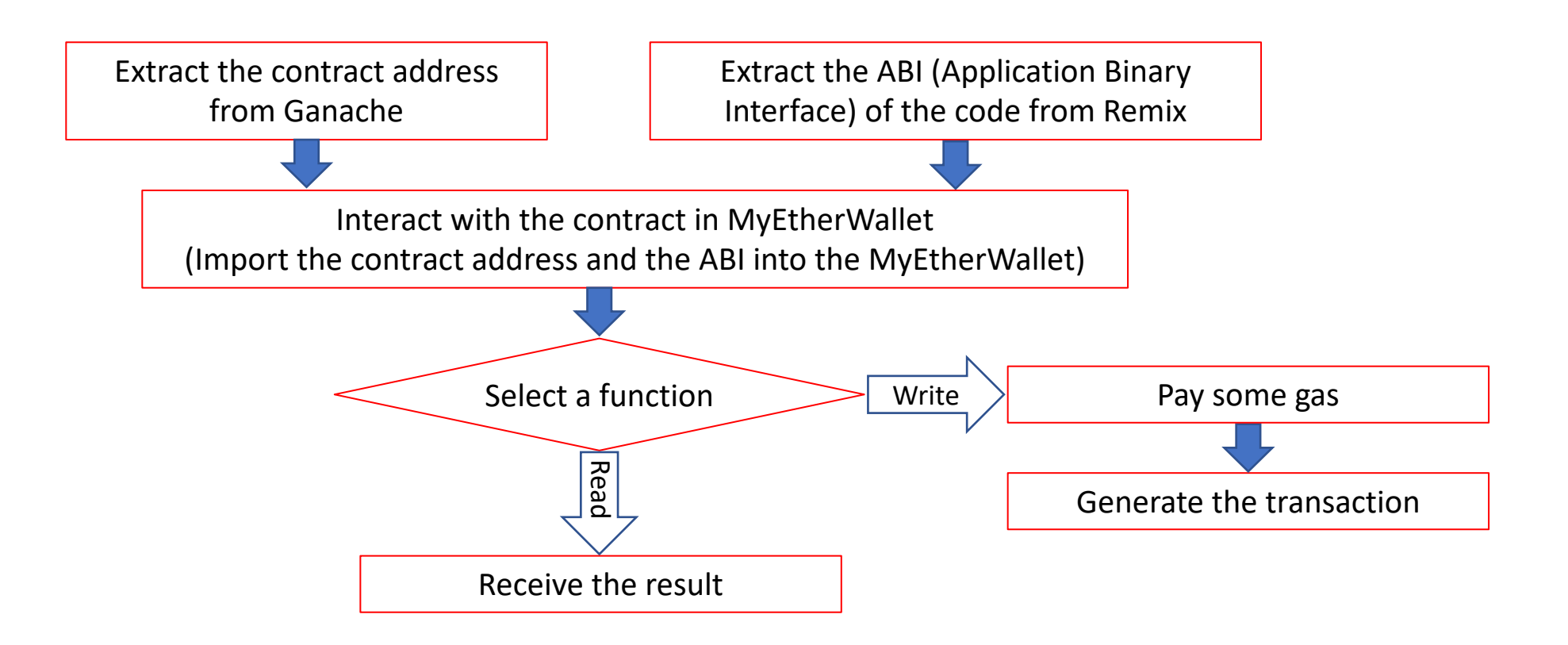

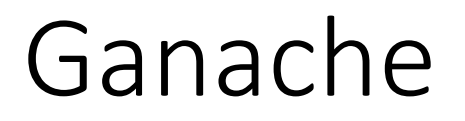

### Transactions tab: Copy the created contract address

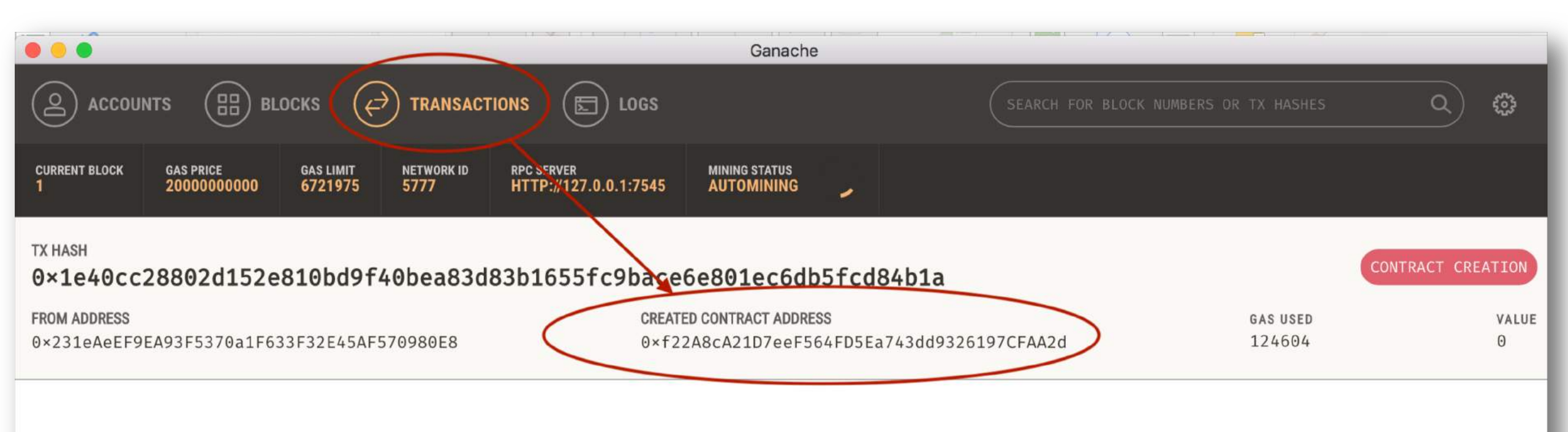

## Remix

### Copy the ABI (ABI is the interface that tells MyEtherWallet how to interact with the contract)

| <pre></pre>                                                                                                    | Contract.sol                                                                                                    | Compile Run Analysis Testing Debugger Settings Sup                                                                                                    |
|----------------------------------------------------------------------------------------------------|----------------------------------------------------------------------------------------------------|----------------------------------------------------------------------------------------------------|
| <pre>1 pragma solidit 2 3 - contract finan 4 5 uint amoun 6 7 - function g 8 return 9 } 10 11 - function s 12 amount 13 } 14 } 15 16</pre> | <pre>y ^0.5.0;<br/>cialContract {<br/>t = 13;<br/>etValue() public view returns(uint){<br/>amount;<br/>etValue(uint newAmount) public{<br/>= newAmount;</pre> | Current version:0.5.1+commit.c8a2cb62.Emscripten.clang   Select new compiler version   Auto compile   Enable Optimization   Hide warnings   Start to compile (Ctrl-S)   financialContract   ABI   Bytecode |
|                                                                                                    |                                                                                                    | financialContract                                                                                                    |

Contracts tab: Interact with Contract = Paste the contract address from Ganache and the ABI from Remix

| Interact                                                                                                    | with Contract or Deploy Contract           |
|----------------------------------------------------------------------------------------------------|--------------------------------------------|
| Oxf22A8cA21D7eeF564FD5Ea743dd9326197CFAA2d                                                                                 | Select Existing Contract Select a contract |
| ABI / JSON Interface<br>"outputs": [],<br>"payable": false,<br>"stateMutability": "nonpayable",<br>"type": "function"<br>} |                                            |

## You now can interact with the contract by selecting a function and invoking it

| Contract Address                          |                                                     | Select Existing Contract |
|-------------------------------------------|-----------------------------------------------------|--------------------------|
| 0xf22A8cA21D7eeF564FD5Ea                  | 743dd9326197CFAA2d                                  | Select a contract        |
| ABI / JSON Interface                      |                                                     |                          |
| "payable<br>"stateMu<br>"type":<br>}<br>] | ": false,<br>tability": "nonpayable",<br>"function" |                          |
| Access                                    |                                                     |                          |
|                                           |                                                     |                          |

If you select the getValue function you will receive the value without paying any gas (There is no operation cost for getting information)

| xf22A8cA21D7e | F564FD5Ea743dd9326197CF | FAA2d |  |
|---------------|-------------------------|-------|--|
| getValue 👻    |                         |       |  |
|               |                         |       |  |
| ➡ uint256     |                         |       |  |
| 13            |                         |       |  |

### MyEtherWallet If you choose a function that updates the state of the contract, you will need to pay gas for it in a transaction.

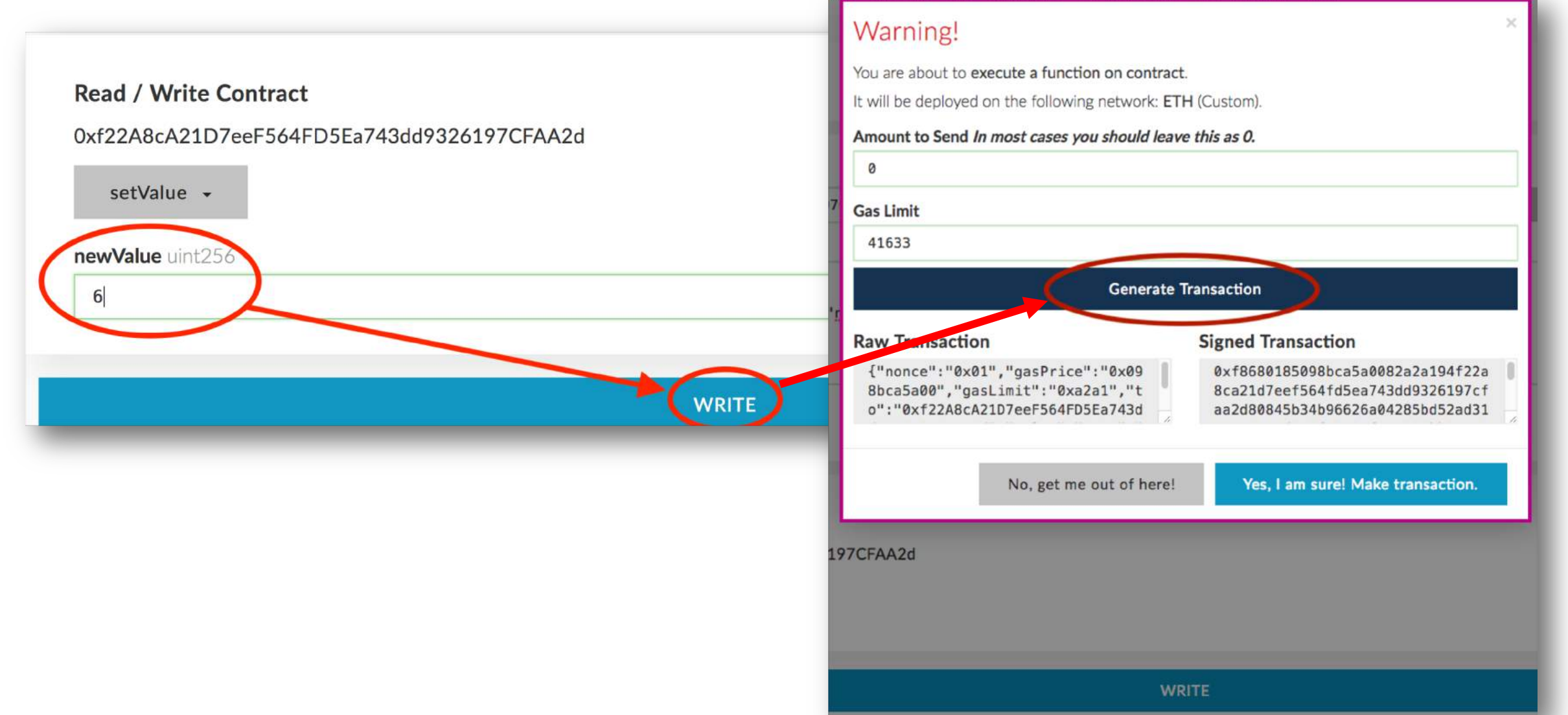

## Create Custom Ethereum Blockchain

- Instead of using Ganache with its default properties for private blockchain you can run your own blockchain
- Install Geth: One of the implementations of Ethereum written in Go
- Create the genesis block
- Create storage of the blockchain
- Deploy blockchain nodes
- Connect MyEtherWallet to your blockchain to interact with it

## Geth help

datadir)

|                               | 🏫 mohammht ·                                                                     | — -bash — 97×40                                  |  |
|-------------------------------|----------------------------------------------------------------------------------|--------------------------------------------------|--|
| ds-install:~ mohammh<br>NAME· | t\$ geth help                                                                    |                                                  |  |
| geth - the go-eth             | ereum command line interfac                                                      | e                                                |  |
| Copyright 2013-20             | 18 The go-ethereum Authors                                                       |                                                  |  |
| USAGE:                        |                                                                                  |                                                  |  |
| gern [oprions] co             | mmand [command options] [ar                                                      | guments]                                         |  |
| VERSION:<br>1.8.9-stable      |                                                                                  |                                                  |  |
| COMMANDS:                     |                                                                                  |                                                  |  |
| account                       | Manage accounts                                                                  |                                                  |  |
| attach                        | Start an interactive JavaScript environment (connect to node)                    |                                                  |  |
| bug                           | opens a window to report a bug on the geth repo                                  |                                                  |  |
| console                       | Start an interactive JavaScript environment                                      |                                                  |  |
| copydb                        | Create a local chain from a target chaindata folder                              |                                                  |  |
| dump                          | Dump a specific block from storage                                               |                                                  |  |
| dumpconfig                    | Show configuration values                                                        |                                                  |  |
| export                        | Export blockchain into fil                                                       |                                                  |  |
| export-preimages              | Export the preimage databa                                                       | se into an RLP stream                            |  |
| import                        | Import a blockchain file                                                         |                                                  |  |
| import-preimages              | s Import the preimage database from an RLP stream                                |                                                  |  |
| 1010                          | Bootstrap and initialize a new genesis block                                     |                                                  |  |
| ]5                            | Execute the specified JavaScript files                                           |                                                  |  |
| makacacho                     | Display license information<br>Concrate othersh verification cache (for tecting) |                                                  |  |
| makedag                       | Generate ethash verification cache (for testing)                                 |                                                  |  |
| monitor                       | Monitor and visualize node metrics                                               |                                                  |  |
| removedb                      | Remove blockchain and state databases                                            |                                                  |  |
| version                       | Print version numbers                                                            |                                                  |  |
| wallet                        | Manage Ethereum presale wallets                                                  |                                                  |  |
| help, h                       | Shows a list of commands or help for one command                                 |                                                  |  |
| ETHEREUM OPTIONS:             |                                                                                  |                                                  |  |
| config value                  |                                                                                  | TOML configuration file                          |  |
| datadir "/Users/              | mohammht/Library/Ethereum"                                                       | Data directory for the databases and keystore    |  |
| keystore                      |                                                                                  | Directory for the keystore (default = ins#de the |  |

## Genesis block

• The first block in the chain and a json file that stores the configuration of the chain

| •    |   | 🧧 genesis.json — Ethereum_Project                   |
|------|---|-----------------------------------------------------|
| 1 🔻  | K |                                                     |
| 2    |   | "nonce": "0x000000000000042",                       |
| 3    |   | "difficulty": "0x40",                               |
| 4    |   | "mixhash": "0x0000000000000000000000000000000000    |
| 5    |   | "coinbase": "0x0000000000000000000000000000000000   |
| 6    |   | "timestamp": "0x00",                                |
| 7    |   | "parentHash": "0x0000000000000000000000000000000000 |
| 8    |   | "gasLimit": "0xfffffffffffffff",                    |
| 9    |   | "alloc": {},                                        |
| 10   |   | "config": {}                                        |
| 11 🔺 | } |                                                     |
|      |   |                                                     |

• Create and store the file as genesis.json

## Create the storage of the blockchain

- Go to the directory of the genesis.json file
- Specify directory of your blockchain
- Create the storage from the genesis block

| <pre>[ds-install:Documents mohammht\$ cd Ethere</pre>                                                                                                    | eum_Project/                         |
|----------------------------------------------------------------------------------------------------|--------------------------------------|
| ds-install:Ethereum_Project mohammht\$ ge                                                                                                    | ethdatadir firstBC init genesis.json |
| Image: Section of the section of the sec | Folder name of your<br>blockchain    |

## Inside the Blockchain Folder

- geth folder: Store your database
- keystore: Store your Ethereum accounts

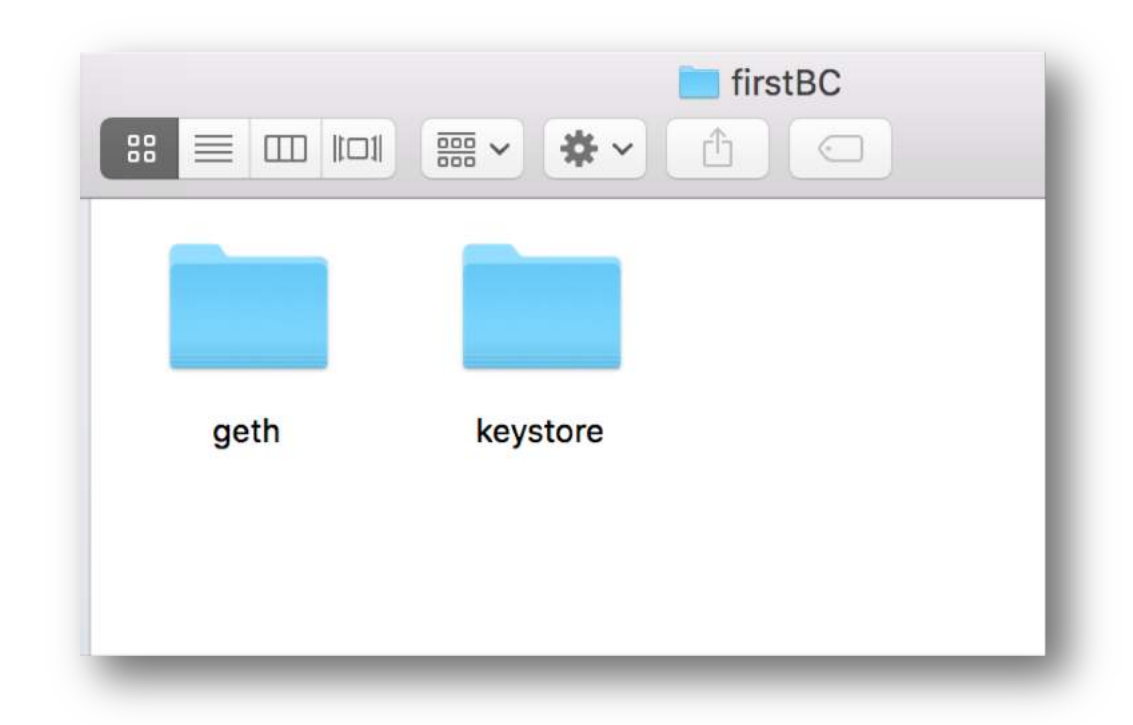

## Start the Ethereum peer node

• Start the blockchain

geth --datadir fistBC --networkid 100 console

- Networkid provides privacy for your network.
- Other peers joining your network must use the same networkid.

## Blockchain started

Type

 admin.nodeInfo
 to get the
 information
 about your
 current node

### admin.nodeInfo

```
enode: "enode://4561ccdd7fdf3f0bdbc903b7bef7d472e136fe2b63012151a1dd3c27e52f49bda2ef66631e67022
b7ca7b9fba06bb0eda8b47210b198f3eeff7e67414d695ed6@[::]:30303",
 id: "4561ccdd7fdf3f0bdbc903b7bef7d472e136fe2b63012151a1dd3c27e52f49bda2ef66631e67022b7ca7b9fba0
6bb0eda8b47210b198f3eeff7e67414d695ed6",
 ip: "::",
 listenAddr: "[::]:30303",
 name: "Geth/v1.8.9-stable/darwin-amd64/go1.10.2",
 ports: {
   discovery: 30303,
   listener: 30303
 protocols: {
    eth: {
     config: {
       byzantiumBlock: 4370000,
       chainId: 1,
        daoForkBlock: 1920000.
        daoForkSupport: true,
        eip150Block: 2463000.
        eip150Hash: "0x2086799aeebeae135c246c65021c82b4e15a2c451340993aacfd2751886514f0".
        eip155Block: 2675000,
        eip158Block: 2675000.
       ethash: {}.
        homesteadBlock: 1150000
     difficulty: 17179869184,
      genesis: "0xd4e56740f876aef8c010b86a40d5f56745a118d0906a34e69aec8c0db1cb8fa3",
     head: "0xd4e56740f876aef8c010b86a40d5f56745a118d0906a34e69aec8c0db1cb8fa3",
     network: 100
```

### Create an account

• Type *personal.newAccount* to create as many accounts as you need

> personal.newAccount('Type your password here')
"0xa78eb41a10f096d4d8c4c9ca5196427aaa3fdb33"
>

• See the created account(s)

eth.accounts
"0xa78eb41a10f096d4d8c4c9ca5196427aaa3fdb33", "0x354d952e40fc35a47562d479c86e41f6623e5f8c"]

## Mining

### • Type *miner.start()* to start mining

miner.start() INFO [05-30]12:07:54] Updated mining threads threads=0 INFO [05-30]12:07:54] Transaction pool price threshold updated price=18000000000 ոսլլ > INFO [05-30]12:07:54] Starting mining operation INFO [05-30]12:07:54] Commit new mining work number=1 txs=0 uncles=0 elapsed=22 8.827us INFO [05-30]12:07:57] Generating DAG in progress epoch=1 percentage=0 elapsed=2.013 INFO [05-30|12:07:59] Generating DAG in progress epoch=1 percentage=1 elapsed=4.151 INFO [05-30]12:08:03] Generating DAG in progress epoch=1 percentage=2 elapsed=7.322 INFO [05-30]12:08:06] Generating DAG in progress epoch=1 percentage=3 elapsed=10.70 INFO [05-30]12:08:09] Generating DAG in progress epoch=1 percentage=4 elapsed=14.04 INFO [05-30]12:08:13] Generating DAG in progress epoch=1 percentage=5 elapsed=17.56 INFO [05-30]12:08:16] Generating DAG in progress epoch=1 percentage=6 elapsed=20.99 9s INFO [05-30]12:08:20] Generating DAG in progress epoch=1 percentage=7 elapsed=24.40

• Type *miner.stop()* to stop mining

## Thank You!

## Any Questions?

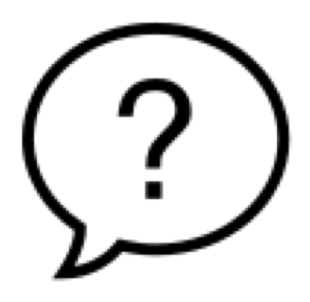

Mohammad H. Tabatabaei mohammht@ifi.uio.no